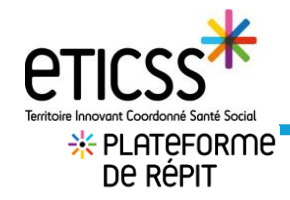

## Accès à Stella

Stella permet de saisir les demandes, appels et sollicitations, qu'il y ait une prise en charge PFR ou non.

## Depuis l'écran PFR, cliquer sur Gestion des demandes

| eticss <sup>*∦</sup>   ∦ PFR |                  |                        | M.<br>COORDINATEUR |
|------------------------------|------------------|------------------------|--------------------|
| LISTE DES AIDANTS            | LISTE DES ÉTAPES | → GESTION DES DEMANDES |                    |

## Accès au formulaire de demande Stella

Se référer au doc **Ajouter une nouvelle demande** 

| eticss* | │ <b>∦</b> STELLA  |                    |                   |        |
|---------|--------------------|--------------------|-------------------|--------|
|         | LISTE DES PATIENTS | LISTE DES DEMANDES | LISTE DES ACTIONS | AGENDA |

| Ajouter le/les parcours patient (uniquement dossier définitif)                                                                           |                                                                                         |  |  |  |  |
|----------------------------------------------------------------------------------------------------|-----------------------------------------------------------------------------------------|--|--|--|--|
| Dans le volet, Parcours patient, vous pouvez ajouter un parcours patient, en cliquant sur Ajouter un Parcours. <b>Parcours patient :</b> | Ajout d'un parcours du patient X Tout le drange probate d'un anticipat « sont adgestive |  |  |  |  |
| Puis cocher la date (calendrier), sélectionner le type de parcours et <b>Confirmer</b>                                                   | Annote C     Annote C     Annote C     Annote C     Annote C                            |  |  |  |  |

Votre dossier en désormais dans la file active du parcours PFR (penser à rafraichir l'écran)

En cas de difficultés, n'hésitez pas à contacter l'assistance au 0805 950 555 ou l'équipe animation (eticss-animation@esante-bfc.fr). Le GRADeS BFC reste à votre disposition pour répondre à toutes vos questions, remarques et suggestions.

Version 2 modifiée JUIN 2023

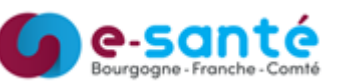

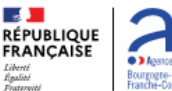